# Het configureren van IPSec LAN-to-LAN tunnel tussen de Cisco Pix-firewall en een NetScreenfirewall

## Inhoud

Inleiding Voorwaarden Vereisten Gebruikte componenten Conventies Configureren Netwerkdiagram Configuraties Verifieren Verificatieopdrachten Verificatieoutput Problemen oplossen Opdrachten voor troubleshooting Voorbeeld van output van foutopsporing Gerelateerde informatie

## **Inleiding**

Dit document beschrijft de gewenste procedure die wordt gebruikt om een IPsec LAN-to-LAN tunnel te maken tussen een Cisco PIX-firewall en een NetScreen-firewall met de nieuwste software. Er is een privé netwerk achter elk apparaat dat aan de andere firewall door de IPsec-tunnel communiceert.

## **Voorwaarden**

### **Vereisten**

Zorg ervoor dat u aan deze vereisten voldoet voordat u deze configuratie probeert:

- De NetScreen Firewall wordt met de IP-adressen ingesteld op de trust/ontrust-interfaces.
- Connectiviteit is gevestigd op het internet.

#### Gebruikte componenten

De informatie in dit document is gebaseerd op de volgende software- en hardware-versies:

- PIX-firewall, versie 6.3(1)
- Laatste herziening NetScreen

De informatie in dit document is gebaseerd op de apparaten in een specifieke laboratoriumomgeving. Alle apparaten die in dit document worden beschreven, hadden een opgeschoonde (standaard)configuratie. Als uw netwerk live is, moet u de potentiële impact van elke opdracht begrijpen.

#### **Conventies**

Raadpleeg de Cisco Technical Tips Convention voor meer informatie over documentconventies.

## **Configureren**

Deze sectie bevat informatie over het configureren van de functies die in dit document worden beschreven.

**Opmerking:** Gebruik het <u>Opname Gereedschap</u> (<u>alleen geregistreerde</u> klanten) om meer informatie te verkrijgen over de opdrachten die in deze sectie worden gebruikt.

#### **Netwerkdiagram**

Het netwerk in dit document is als volgt opgebouwd:

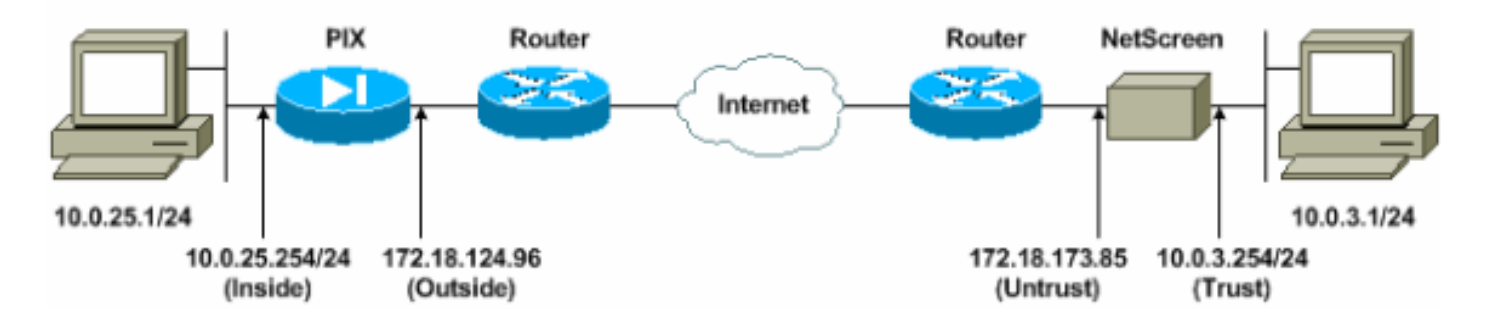

#### **Configuraties**

Dit document gebruikt deze configuraties:

- PIX-firewall
- <u>NetScreen-firewall</u>

#### **De PIX-firewall configureren**

#### PIX-firewall

```
PIX Version 6.3(1)
interface ethernet0 10baset
interface ethernet1 100full
nameif ethernet0 outside security0
nameif ethernet1 inside security100
```

enable password 8Ry2YjIyt7RRXU24 encrypted passwd 2KFQnbNIdI.2KYOU encrypted hostname pixfirewall domain-name cisco.com fixup protocol ftp 21 fixup protocol h323 h225 1720 fixup protocol h323 ras 1718-1719 fixup protocol http 80 fixup protocol ils 389 fixup protocol rsh 514 fixup protocol rtsp 554 fixup protocol sip 5060 fixup protocol sip udp 5060 fixup protocol skinny 2000 fixup protocol smtp 25 fixup protocol sqlnet 1521 names !--- Access control list (ACL) for interesting traffic to be encrypted and !--- to bypass the Network Address Translation (NAT) process. access-list nonat permit ip 10.0.25.0 255.255.255.0 10.0.3.0 255.255.255.0 pager lines 24 logging on logging timestamp logging buffered debugging icmp permit any inside mtu outside 1500 mtu inside 1500 !--- IP addresses on the interfaces. ip address outside 172.18.124.96 255.255.255.0 ip address inside 10.0.25.254 255.255.255.0 ip audit info action alarm ip audit attack action alarm pdm logging informational 100 pdm history enable arp timeout 14400 global (outside) 1 interface !--- Bypass of NAT for IPsec interesting inside network traffic. nat (inside) 0 access-list nonat nat (inside) 1 0.0.0.0 0.0.0.0 0 0 !--- Default gateway to the Internet. route outside 0.0.0.0 0.0.0.0 172.18.124.1 1 timeout xlate 0:05:00 timeout conn 1:00:00 half-closed 0:10:00 udp 0:02:00 rpc 0:10:00 h225 1:00:00 timeout h323 0:05:00 mgcp 0:05:00 sip 0:30:00 sip\_media 0:02:00 timeout uauth 0:05:00 absolute aaa-server TACACS+ protocol tacacs+ aaa-server RADIUS protocol radius aaa-server LOCAL protocol local http 10.0.0.0 255.0.0.0 inside no snmp-server location no snmp-server contact snmp-server community public no snmp-server enable traps floodguard enable !--- This command avoids applied ACLs or conduits on encrypted packets. sysopt connection permit-ipsec !--- Configuration of IPsec Phase 2. crypto ipsec transform-set mytrans esp-3des esp-sha-hmac crypto map mymap 10 ipsec-isakmp crypto map mymap 10 match address nonat crypto map mymap 10 set pfs group2

| crypto map mymap 10 set peer 172.18.173.85                 |
|------------------------------------------------------------|
| crypto map mymap 10 set transform-set mytrans              |
| crypto map mymap interface outside                         |
| <pre>! Configuration of IPsec Phase 1. isakmp enable</pre> |
| outside                                                    |
| <pre>! Internet Key Exchange (IKE) pre-shared key !</pre>  |
| that the peers use to authenticate. isakmp key testme      |
| address 172.18.173.85 netmask 255.255.255.255              |
| isakmp identity address                                    |
| isakmp policy 10 authentication pre-share                  |
| isakmp policy 10 encryption 3des                           |
| isakmp policy 10 hash sha                                  |
| isakmp policy 10 group 2                                   |
| isakmp policy 10 lifetime 86400                            |
| telnet timeout 5                                           |
| ssh timeout 5                                              |
| console timeout 0                                          |
| dhcpd lease 3600                                           |
| dhcpd ping_timeout 750                                     |
| terminal width 80                                          |

#### De NetScreen Firewall configureren

Voltooi deze stappen om de NetScreen Firewall te configureren.

- 1. Selecteer Lijsten > Adres, ga naar het tabblad Vertrouwd en klik op Nieuw Adres.
- Voeg het interne netwerk NetScreen toe dat versleuteld is in de tunnel en klik op OK.Opmerking: Zorg ervoor dat de optie Vertrouwen is geselecteerd.Dit voorbeeld gebruikt netwerk 10.0.3.0 met een masker van

| 200.200.200.<br>NetScreen Administration Tools - M | ticrosoft Internet Explorer                                                                                                    |                  | ×                |
|----------------------------------------------------|----------------------------------------------------------------------------------------------------|------------------|------------------|
| Ele Edit Yew Favorites Tools                       | Belle and a second second s |                  | 1 1              |
| (3 Back + () - 🖹 2 🐔                               | 🔎 Search 🔶 Favorites 💓 Media 🍘 🔝 - 😓 🕅                                                                                                    | - 🖸 🕉            |                  |
| Address http://10.0.3.254/keyout.html              | P6,1,1.                                                                                                    |                  | 💌 🛃 Go 🛛 Links 🍅 |
| NETSCREEN'-5                                       |                                                                                                    | help     support | aboirt • logout  |
| System                                             |                                                                                                    |                  |                  |
| Configure ADD                                      | RESS CONFIGURATION                                                                                                    |                  |                  |
| Admin                                              |                                                                                                    |                  |                  |
| Natural                                            | i i i i i i i i i i i i i i i i i i i                                                                                                    |                  |                  |
| Policy                                             | 100 L 200 C 200 C 200 C 200 C                                                                                                    | ·                |                  |
| VPN                                                | Address Name                                                                                                    | [insideNetwork   |                  |
| Virtual IP                                         | IP Address/Domain Name                                                                                                    | 100.30           |                  |
| Lists                                              |                                                                                                    |                  |                  |
| Address                                            | Netmask                                                                                                    | 255.255.255.0    |                  |
| Schedule                                           | Comment                                                                                                    | 3                |                  |
| Users                                              | School and the second                                                                                                    | Norma constant   |                  |
| Monitor                                            | Location                                                                                                    | Trust C Untrust  |                  |
| Counters                                           | 1                                                                                                    |                  |                  |
| Alarm                                              | L                                                                                                    | OK Cancel        |                  |
| Log                                                |                                                                                                    |                  |                  |
| Copyright @ 1998-2001                              |                                                                                                    |                  |                  |
| Inc.                                               |                                                                                                    |                  |                  |
| An ogni internet.                                  |                                                                                                    |                  |                  |
|                                                    |                                                                                                    |                  |                  |
|                                                    |                                                                                                    |                  |                  |
|                                                    |                                                                                                    |                  |                  |
| (a) Go to the Untrusted Interface                  |                                                                                                    |                  | Internet         |
|                                                    |                                                                                                    |                  |                  |

- 3. Selecteer Lijsten > Adres, ga naar het tabblad Onvertrouwde en klik op Nieuw Adres.
- 4. Voeg het externe netwerk toe dat NetScreen Firewall gebruikt wanneer het pakketjes versleutelt en klik op OK.Opmerking: Gebruik geen adresgroepen wanneer u een VPN vormt naar een niet NetScreen poort. VPN-interoperabiliteit mislukt als u adresgroepen gebruikt. De niet NetScreen security gateway weet niet hoe de proxy-ID moet worden geïnterpreteerd die door NetScreen is gecreëerd wanneer de adresgroep wordt gebruikt.Hier zijn een paar redenen voor:De adresgroepen in individuele adresboekingangen scheiden. Specificeer individueel beleid op basis van een adresboekregistratie.Configureer proxy-ID om 0.0.0.0/0 op de niet NetScreen-gateway (firewallapparaat) indien mogelijk te zijn.Dit voorbeeld gebruikt netwerk 10.0.25.0 met een masker van

| Text New     Both     Both </th <th>NetScreen Administration Tools - Microsoft</th> <th>nternet Explorer</th> <th></th>                                                                                                    | NetScreen Administration Tools - Microsoft                                                                         | nternet Explorer                                                                          |                                                                 |
|----------------------------------------------------------------------------------------------------|----------------------------------------------------------------------------------------------------|-------------------------------------------------------------------------------------------|-----------------------------------------------------------------|
| Text Image: Search Provide Search Provide Sear | File Edit View Favorites Tools Help                                                                                |                                                                                           |                                                                 |
| dees                                                                                                    | 🔾 Back + 💬 - 💌 😰 🏠 🔎 Sex                                                                                           | rch ☆ Pavorites 🜒 Media 🕢 🍰 🦕 🖩                                                           | 8 - 🛄 🕉                                                         |
| NetSCREEN-S       • holp • upport • about • fogut         System       Gandigure         Admini       FreenoteNetwork         Polory       Address Name         Network       Polory         Value       Address Name         Production       100.25.0         Scheddle       Scheddle         Scheddle       Scheddle         Scheddle       Comment         Log       OK Cancel                                                                                                    | Address a http://10.0.3.254/kayout.html*6,1,1                                                                      |                                                                                           | ▼ 🛃 Go Lini                                                     |
| System         Configure         Admini         Interface         Network         Virtual IP         Lists         Address         Schedule         Schedule <td< th=""><th>NETSCREEN'-5</th><th></th><th>help     support     about     fogout</th></td<>                                                                                                    | NETSCREEN'-5                                                                                                    |                                                                                           | help     support     about     fogout                           |
| Counters<br>Alarm<br>Log<br>Copyright 9 1998-2001<br>NetScreen Technologies<br>Inc.<br>All rights reserved.                                                                                                    | System Configure Admin Interface Network Policy VPN Vrtual IP Lists Address Service Schedule Users Monitor Traffic | CONFIGURATION<br>Address Name<br>IP Address/Domain Name<br>Netmask<br>Comment<br>Location | PermoteNetwork<br>10.0.25.0<br>255.255.255.0<br>Trust © Untrust |
|                                                                                                    | Counters<br>Alarm<br>Log<br>Copyright & 1998-2001<br>NetScreen Technologies<br>Ine.<br>All rights reserved.        |                                                                                           | OK Cancel                                                       |
| SO TO CHE LIKENSED WARESSES LOTHAR AND                                                                                                    | Go to the Untrusted Addresses Configuration                                                                        |                                                                                           | Internet                                                        |

- 5. Selecteer **Netwerk > VPN**, ga naar het tabblad Gateway en klik op **New Remote Tunnel Gateway** om de VPN-gateway te configureren (fase 1 en fase 2 IPsec-beleid).
- Gebruik het IP-adres van de externe interface van PIX om de tunnel te sluiten en stel de opties Fase 1 IKE in om te binden. Klik op OK wanneer u klaar bent.Dit voorbeeld gebruikt deze velden en waarden.Naam gateway: To501Statisch IP-adres: 172.18.124.96Modus: Hoofdvenster (ID-bescherming)Voorgedeelde sleutel: "testme"Voorstel fase 1: pre-g2-3dessha

| NetScreen Administration Tools - Microso            | A Internet Explorer                                                          | 1 E X       |
|-----------------------------------------------------|------------------------------------------------------------------------------|-------------|
| Ele Edit Yew Fgvarites Jools Help                   |                                                                              |             |
| 🔾 tack + 💭 🖉 🛋 🐔 🔎 :                                | learch 🎲 Pavortas 🐨 Media 🚱 🍰 🦆 🔟 🖯 🗾 🏂                                      |             |
| Address Ntp://10.0.3.254/kyout.html*6,1,1           | 2                                                                            | Go Links *  |
| NETSCREEN'-5                                        | • help • support • abor                                                      | at • logout |
| System REMOTE                                       | TUNNEL GATEWAY CONFIGURATION                                                 | ÷           |
| Configure                                           |                                                                              |             |
| Interface                                           |                                                                              |             |
| Network                                             | Gateway Name [To501                                                          |             |
| Policy                                              | Remote Gateway                                                               |             |
| VEN                                                 | Static IP Address IP Address 17218.124.96                                    |             |
| Lists                                               | C Descente IB Address Base ID (optional)                                     |             |
| Address                                             | C Dialun User User/Grom None *                                               |             |
| Constanting and the second                          |                                                                              |             |
| Schedule                                            | Mode (Initiator) <sup>(*</sup> Main (ID Protection) <sup>(*</sup> Aggressive |             |
| Monitor                                             | Phase 1 Proposal                                                             |             |
| C Traffic                                           | pre-g2-3des-sha 💌 none 💌                                                     |             |
| Counters                                            |                                                                              |             |
| Alam                                                | Preshared Key                                                                |             |
|                                                     | Local ID (optional)                                                          |             |
| Copyright & 1998-2001<br>NetScreen Technologies     | Preferred Certificate (optional)                                             |             |
| All right: levelved,                                | Local Cert None •                                                            |             |
|                                                     | Peer CA None T                                                               |             |
|                                                     |                                                                              |             |
|                                                     | OK                                                                           |             |
|                                                     |                                                                              |             |
| <ul> <li>Go to the Gateway Configuration</li> </ul> | 🔊 Inte                                                                       | snet        |

Wanneer de externe tunnelgateway met succes wordt gecreëerd, verschijnt er een vergelijkbaar

scherm.

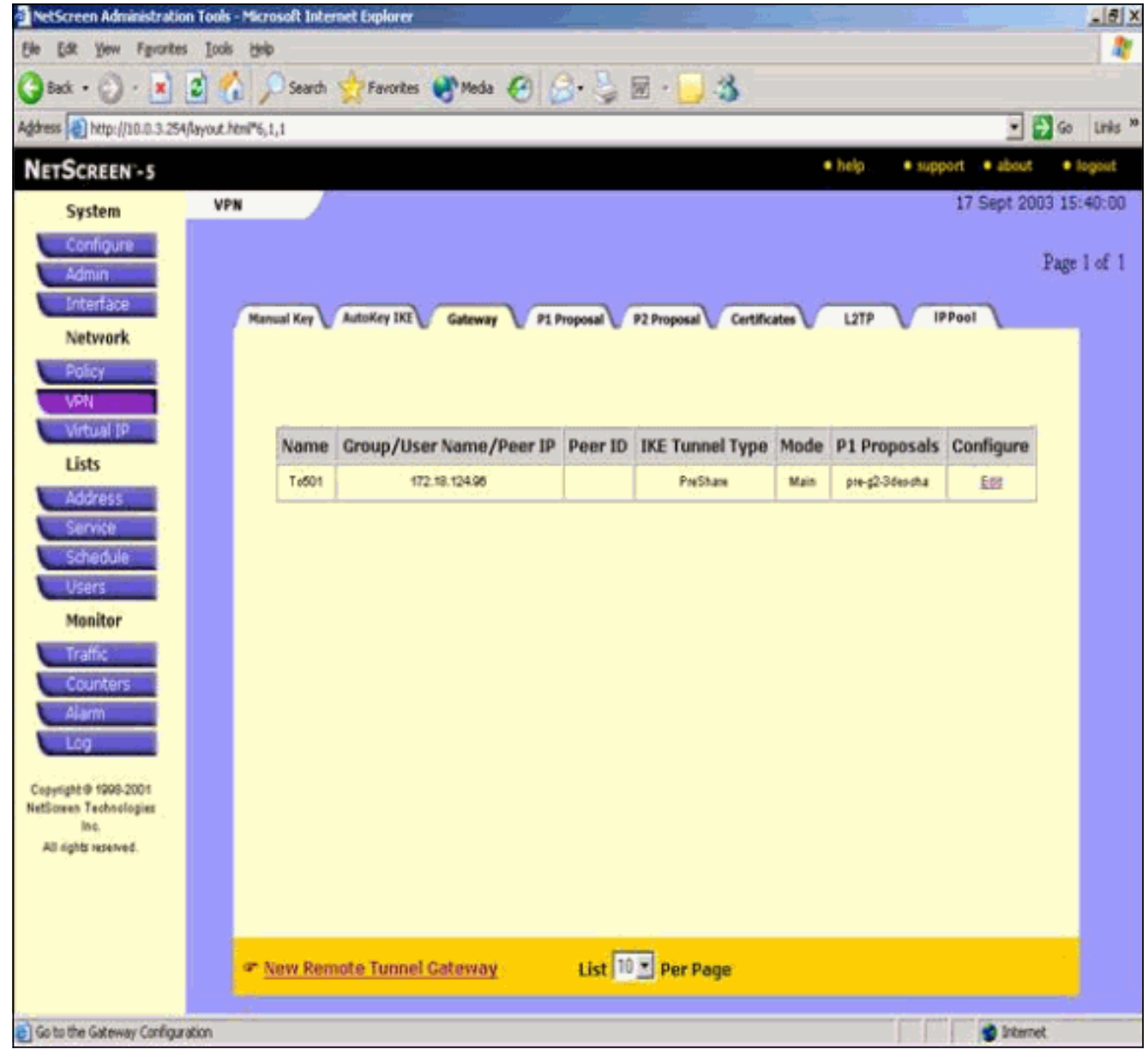

- 7. Ga naar het tabblad P1 Voorstel en klik op **Nieuw Fase 1 Voorstel** om Voorstel 1 te configureren.
- Voer de configuratieinformatie in voor het fase 1-voorstel en klik op OK.Dit voorbeeld gebruikt deze velden en waarden voor Fase 1 uitwisseling.Name: ToPIX501Verificatie: prekenDH-groep: Groep 2Encryptie: 3DES-CBCHash: SHA-1Levensduur: 3600 sec.

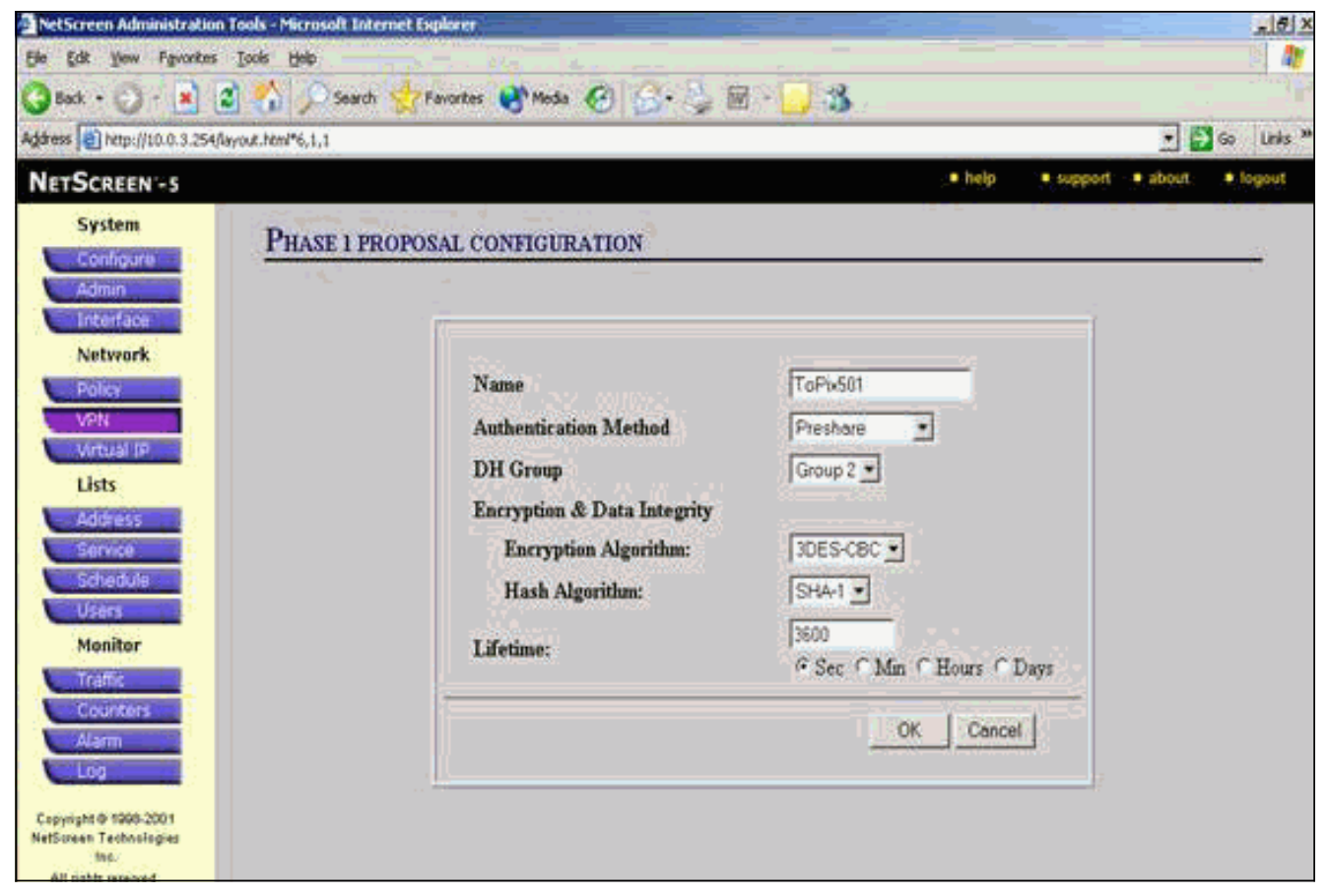

Wanneer fase 1 met succes is toegevoegd aan de NetScreen-configuratie, verschijnt er een scherm dat vergelijkbaar is met dit

| tScreen Administration T                                                                                                    | ools - Microsoft Internet Expl                        | orer                                           |                         |                                                   |                                    |                                   | 4      |
|----------------------------------------------------------------------------------------------------|-------------------------------------------------------|------------------------------------------------|-------------------------|---------------------------------------------------|------------------------------------|-----------------------------------|--------|
| Edt Yew Favorites                                                                                                    | Ioois Help                                            |                                                |                         |                                                   |                                    |                                   |        |
| sack • 🔘 · 🚺 💈                                                                                                    | Search 👷 Fav                                          | ortes 🛃 Media 🌾                                | 3 8.31                  | v 🖂 🎎                                             |                                    |                                   |        |
| ss 📄 http://10.0.3.254/lay                                                                                                    | out.html*6,1,1                                        | 1                                              |                         |                                                   |                                    |                                   | 60     |
| TSCREEN'-S                                                                                                    |                                                       |                                                |                         |                                                   | • help                             | • support • about                 | • Jog  |
| Suctom                                                                                                    | VPN                                                   |                                                |                         |                                                   |                                    | 17 Sept 200                       | 3 15:4 |
| System                                                                                                    |                                                       |                                                |                         |                                                   |                                    | 1000000000                        |        |
| Admin                                                                                                    |                                                       |                                                |                         |                                                   |                                    |                                   | Page 2 |
| Interface                                                                                                    |                                                       |                                                |                         |                                                   |                                    | and the second second             |        |
| Network                                                                                                    | Manual Key V AutoKey                                  | Gateway                                        | P1 Proposal V           | 2 Proposal V Certificate                          | L2TP                               | IPPool L                          |        |
| THE CHION R                                                                                                    |                                                       |                                                |                         |                                                   |                                    |                                   |        |
| PURCE -                                                                                                    |                                                       |                                                |                         |                                                   |                                    |                                   |        |
| 1 ON                                                                                                    |                                                       |                                                |                         |                                                   |                                    |                                   |        |
| VPN                                                                                                    |                                                       |                                                |                         |                                                   |                                    |                                   |        |
| VPN<br>Virtual IP                                                                                                    | Name                                                  | Method                                         | DH Group                | Encrypt/Auth.                                     | Lifetime                           | Configure                         |        |
| VPN<br>Virtual IP<br>Lists                                                                                                    | Name<br>dsa-g2-3des-md                                | Method<br>DSA:sg                               | DH Group<br>2           | Encrypt/Auth.                                     | Lifetime<br>29800                  | Configure                         |        |
| VPN<br>Virtual IP<br>Lists<br>Address                                                                                            | Name<br>dsa-g2-3des-md<br>dsa-g2-3des-dsa             | Method<br>5 DSAsg<br>0SAsg                     | DH Group<br>2<br>2      | Encrypt/Auth.<br>30ES/MOS<br>30ES/SHA             | Lifetime<br>29800<br>28800         | Configure<br>-                    |        |
| VPN<br>Virtual IP<br>Lists<br>Address<br>Service                                                                                 | Name<br>daa g2-3deo md<br>daa g2-3deo sha<br>TaPlid01 | Method<br>5 DSA:sq<br>0 DSA:sq<br>Preshare     | DH Group<br>2<br>2<br>2 | Encrypt/Auth,<br>30ES/M05<br>30ES/SHA<br>30ES/SHA | Lifetime<br>28800<br>28800<br>3800 | Configure<br>-<br>-<br>ESS Banzes |        |
| VPN<br>Virtual IP<br>Lists<br>Address<br>Service<br>Schedule<br>Users                                                            | Name<br>dia-g2-3des.md<br>dia-g2-3des.dka<br>ToPt:d01 | Method<br>5 DSA-sig<br>0SA-pig<br>Preshare     | DH Group<br>2<br>2<br>2 | Encrypt/Auth.<br>30ES/MOS<br>30ES/SHA<br>30ES/SHA | Lifetime<br>25800<br>25800<br>3800 | Configure<br>-<br>Ed: Bamara      |        |
| VPN<br>Virtual IP<br>Lists<br>Address<br>Service<br>Schedule<br>Users<br>Manitar                                                 | Name<br>daa g2 3dea md<br>daa g2 3dea sha<br>TaPid01  | Method<br>5 DSA:sg<br>0SA:sg<br>Preshare       | DH Group<br>2<br>2<br>2 | Encrypt/Auth.<br>30ES/MOS<br>30ES/SHA<br>30ES/SHA | Lifetime<br>28800<br>28800<br>3800 | Configure<br>-<br>-<br>ESS Bamera |        |
| VPN<br>Virtual IP<br>Lists<br>Address<br>Service<br>Schedule<br>Users<br>Monitor                                                 | Name<br>das g2-3des md<br>das g2-3des sha<br>ToPid01  | Method<br>5 DSA-sig<br>0SA-sig<br>Preshare     | DH Group<br>2<br>2<br>2 | Encrypt/Auth,<br>30ES/MOS<br>30ES/SHA<br>30ES/SHA | Lifetime<br>23800<br>28800<br>3800 | Configure<br>-<br>Ett. Bimes      |        |
| VPN<br>Virtual IP<br>Lists<br>Address<br>Service<br>Schedule<br>Users<br>Monitor<br>Traffic                                      | Name<br>da+g2-3des.md<br>da+g2-3des.du<br>ToPid01     | Method<br>5 OSA-sig<br>OSA-sig<br>Preshare     | DH Group<br>2<br>2<br>2 | Encrypt/Auth.<br>30ES/MOS<br>30ES/SHA<br>30ES/SHA | Lifetime<br>25800<br>25800<br>3600 | Configure<br>-<br>Edit Bamara     |        |
| VPN<br>Virtual IP<br>Lists<br>Address<br>Service<br>Schedule<br>Users<br>Monitor<br>Traffic<br>Counters                          | Name<br>daa g2 3deamd<br>daa g2 3deasha<br>TaPid01    | Method<br>5 DSA-sig<br>5 DSA-pg<br>Preshare    | DH Group<br>2<br>2<br>2 | Encrypt/Auth.<br>30ES/MOS<br>30ES/SHA<br>3DES/SHA | Lifetime<br>25800<br>25800<br>3600 | Configure<br>-<br>ESS Bamera      |        |
| VPN<br>Virtual IP<br>Lists<br>Address<br>Service<br>Schedule<br>Users<br>Monitor<br>Traffic<br>Counters<br>Alarm                 | Name<br>das g2-3des md<br>das g2-3des sha<br>ToPid01  | Method<br>5 DSA-sg<br>DSA-sg<br>Preshare       | DH Group<br>2<br>2<br>2 | Encrypt/Auth.<br>30ES/MOS<br>30ES/SHA<br>30ES/SHA | Lifetime<br>23800<br>28800<br>3800 | Configure<br>-<br>Est Banesa      |        |
| VPN<br>Virtual IP<br>Lists<br>Address<br>Service<br>Schedule<br>Users<br>Voers<br>Monitor<br>Traffic<br>Counters<br>Alarm<br>Log | Name<br>da+g2-3des.md<br>da+g2-3des.du<br>ToPtid01    | Method<br>5 OSA-sig<br>OSA-sig<br>Preshare     | DH Group<br>2<br>2<br>2 | Encrypt/Auth.<br>3DES/MOS<br>3DES/SHA<br>3DES/SHA | Lifetime<br>25800<br>25800<br>3800 | Configure<br>-<br>EEL Bamana      |        |
| VPN<br>Virtual IP<br>Lists<br>Address<br>Service<br>Schedule<br>Users<br>Monitor<br>Traffic<br>Counters<br>Alarm<br>Log          | Name<br>dia-g2-3deamd<br>dia-g2-3deacha<br>TaPid01    | Method<br>5 DSA-sig<br>9 DSA-pig<br>9 Preshare | DH Group<br>2<br>2<br>2 | Encrypt/Auth.<br>3DES/MOS<br>3DES/SHA<br>3DES/SHA | Lifetime<br>25800<br>26800<br>3600 | Configure<br>-<br>ESS Bamera      |        |

- 9. Ga naar het tabblad P2 Voorstel en klik op Nieuw Fase 2 Voorstel om fase 2 te configureren.
- Voer de configuratieinformatie in voor fase 2 en klik op OK.Dit voorbeeld gebruikt deze velden en waarden voor Fase 2 uitwisseling.Name: ToPIX501Perfect voorwaartse geheimhouding: DH-2 (1024 bits)Encryptiealgoritme: 3DES-CBCVerificatiealgoritme: SHA-1Levensduur: 2640

| sec                                           |                                 |                                |                 |
|-----------------------------------------------|---------------------------------|--------------------------------|-----------------|
| NetScreen Administration Tools - Microsoft I  | nternet Explorer                |                                | -(6) ×          |
| Elle Edit Yew Favorites Iools Help            | and the second second           |                                |                 |
| 🔾 Back + 💟 - 💌 🔹 🐔 🔎 Sea                      | rch 🔆 Favorites 🜒 Media 🥙 🍰 🦆 🛛 | 5                              |                 |
| Address 🛃 http://10.0.3.254/keyout.htm/*6,1,1 |                                 |                                | • 🛃 Go Links ** |
| NETSCREEN'-S                                  |                                 | help     support     at        | xout 👘 logout   |
| System PHASE 2                                | PROPOSAL CONFIGURATION          |                                | <u> </u>        |
| Admin<br>Interface                            |                                 |                                |                 |
| Network<br>Policy                             | Name                            | ToPuS01                        |                 |
| VEN                                           | Perfect Forward Secrecy         | DH Group 2 •                   |                 |
| Virtual IP                                    | Encapsulation                   |                                |                 |
|                                               | Encryption (ESP)                |                                |                 |
| Service                                       | Encryption Algorithm            | 3DES-CBC -                     |                 |
| Schedule                                      | Authentication Algorithm        | SHA-1 •                        |                 |
| Uters                                         | C Authentication Only (AH)      | Arrest Con                     |                 |
| Traffic                                       | Authentication Algorithm        | MD5 -                          |                 |
| Counters                                      |                                 |                                |                 |
| E00<br>Copyright @ 1998-2001                  | In Time                         | 26400<br>⊙Sec ∩Mm ∩Hours ∩Days |                 |
| ling.<br>All solds repaired                   | In Kbytes                       | 0 Kbytes                       |                 |

Wanneer fase 2 met succes is toegevoegd aan de NetScreen-configuratie, verschijnt er een scherm dat vergelijkbaar is met dit voorbeeld.

| Edt       yew Fgrontes       jools       joble         Back <ul> <li> <li> <li> <li> <li> <li> <li> <li> <li> <li> <li> <li> <li> </li> <li> </li> <li> </li> <li> </li> <li> <li> </li> <li> <li> </li> <li> <li> </li> <li> <li> </li> <li> <li> </li> <li> </li> <li< th=""><th>N Fgyorites [ods ight]          Image: Search of Pavorites (Media (Image: Pavorites (Image: Pavorites (Image:</th></li<></li></li></li></li></li></li></li></li></li></li></li></li></li></li></li></li></li></ul> | N Fgyorites [ods ight]          Image: Search of Pavorites (Media (Image: Pavorites (Image: Pavorites (Image: |
|----------------------------------------------------------------------------------------------------|----------------------------------------------------------------------------------------------------|
| Book • () • () • () () Search () Feworites () Media () () • () () () () () () () () () () () () ()                                                                                                    | Image: Search     Search     Feworites     Media     Image: Search     Image: Search                                                                                                    |
| ess http://l0.0.3.254/kyvut.html%,1,1<br>ETSCREEN'-S * http://l0.0.3.254/kyvut.html%,1,1<br>ETSCREEN'-S * http://l0.0.3.254/kyvut.html%,1,1<br>ETSCREEN'-S * http://lo.0.3.254/kyvut.html%,1,1<br>ETSCREEN'-S * http://lo.0.3.254/kyvut.html%,1,1<br>ETSCREEN'-S * NPN * 17 Sept<br>Configure<br>Admin<br>Erscriptade<br>Network<br>Policy<br>VPN<br>Vritual IP<br>Lists<br>Address<br>Service<br>Schodule<br>USURS * 000 0 -<br>nopth-esp-desmd5 No PFS ESP 0ES / M05 900 0 -<br>nopth-esp-desmd5 No PFS ESP 0ES / M05 900 0 -<br>nopth-esp-desmd5 No PFS ESP 0ES / M05 900 0 -<br>nopth-esp-desmd5 No PFS ESP 0ES / M05 900 0 -<br>nopth-esp-desmd5 No PFS ESP 0ES / M05 900 0 -<br>nopth-esp-desmd5 No PFS ESP 0ES / M05 900 0 -<br>Nopth-esp-desmd5 No PFS ESP 0ES / M05 900 0 -<br>Nopth-esp-desmd5 No PFS ESP 0ES / M05 900 0 -<br>Nopth-esp-desmd5 No PFS ESP 0ES / M05 900 0 -<br>Nopth-esp-desmd5 No PFS ESP 0ES / M05 900 0 -<br>Nopth-esp-desmd5 No PFS ESP 0ES / M05 900 0 -<br>Nopth-esp-desmd5 No PFS ESP 0ES / M05 900 0 -<br>Nopth-esp-desmd5 No PFS ESP 0ES / M05 900 0 -<br>Nopth-esp-desmd5 DH Group 2 ESP 0ES / M05 900 0 -<br>Nonitor                                                                                                    | c/(10.0.3.254/kyrout.html*6,1,1       EN - 5     • help     • support     • about     • log       n     VPN     17 Sept 2003 15:43       IP     IP       IP     IP       IP                                                                                                    |
| ETSCREEN'-S       Manual Key       VPN       17 Sept         System       VPN       17 Sept       17 Sept         Admin       Intelefface       Namual Key       AutoKey IXX       Gateway       P1 Proposal       P2 Proposal       Certificates       L2TP       IPPoel         Network       Policy       VPN       Name       PFS       Encap.       Encrypt/Auth.       Lifetime       Lifesize       Configure         Address       Noph-sep-desmd5       No PFS       ESP       DES / M05       900       0       -         Address       noph-sep-desmd5       No PFS       ESP       DES / M05       9000       0       -         Service       noph-sep-desmd5       No PFS       ESP       DES / M05       3000       0       -         Service       noph-sep-desmd5       No PFS       ESP       DES / M05       3000       0       -         Service       noph-sep-desmd5       No PFS       ESP       DES / M05       3000       0       -         Monitor       g2-esp-desmd5       DH Group 2       ESP       DES / M05       3000       0       -                                                                                                    | EN - 5 • help • support • about • log<br>n VPN 17 Sept 2003 15:4:<br>Page 1<br>Manual Key AutoKey DQ Gateway P1 Proposal Certificates L2TP IPPool<br>rk                                                                                                    |
| System       VPN       17 Sept         Configure       Admin       Admin       Receiface       L3TP       IPPool         Network       Policy       Manual Key       AutoKey IX2       Gateway       P1 Proposal       P2 Proposal       Certificates       L3TP       IPPool         Network       Policy       VPN       Norme       PFS       Encap.       Encrypt/Auth.       Lifesize       Configure         Address       Norph-exp-des-md5       No PFS       ESP       DES / M05       3000       0       -         Schedule       uspti-exp-des-md5       No PFS       ESP       JDES / M05       3000       0       -         Usprix       mopti-exp-des-md5       No PFS       ESP       JDES / M05       3000       0       -         Menitorr       g2-esp-des-md5       DH Group 2       ESP       DES / M05       3000       0       -                                                                                                    | n VPN 17 Sept 2003 15:4:<br>Page 1<br>Manual Key AutoKey IXE Gateway P1 Proposal P2 Proposal Certificates L2TP IPPool<br>rk                                                                                                    |
| Configure         Admin         Interface         Network         Policy         VPN         Virtual IP         Lists         Address         Service         Service         Nopti-esp-dep-md5         No PFS         ESP         DES / M05         Service         Nopti-esp-dep-md5         No PFS         ESP         DES / M05         3000         No pti-esp-dep-md5         No PFS         ESP         3005 / M05         Service         Nopti-esp-dep-md5         No PFS       ESP         3005 / M05       3000       0         Service       No PFS       ESP         Nopti-esp-3dep-stra       No PFS       ESP         Schiedule       No PFS       ESP         Usins       g2-esp-dep-stra       No PFS         Konitorr       g2-esp-dep-stra       DH Group 2         ESP       QES / M05       3000       0                                                                                                    | Page 1<br>Manual Key AutoKey IXI Gateway P1 Proposal P2 Proposal Certificates L2TP IPPool                                                                                                    |
| Admin         Interface         Network         Policy         VPN         Vrtual IP         Lists         Address         Address         Service         Schedule         Usins         Usins         Address         Schedule         Usins         Usins         Manual Key         AutoKey DX         Gateway         PI Proposal         Policy         VPN         Virtual IP         Lists         Address         Nopth-exp-dep-md5         No PFS       ESP         DES / M05       3000       0         nopth-exp-dep-md5       No PFS       ESP         Schedule       nopth-exp-dep-md5       No PFS         Schedule       g2-exp-dep-md5       PH Group 2       ESP         Manitar       g2-exp-dep-md5       PH Group 2       ESP         Nonitar       g2-exp-dep-md5       PH Group 2       ESP                                                                                                    | Page 1<br>Manual Key AutoKey IXI Gateway P1 Proposal P2 Proposal Certificates L2TP IPPool                                                                                                    |
| Interface       Manual Key       AutoKey DKL       Gateway       P1 Proposal       P2 Proposal       Certificates       L2TP       IPPool         Network       POESy       VPN       Nortural IP       Nortural IP       Nortural IP       North-esp-dep-md5       No PFS       Encop.       Encrypt/Auth.       Lifesize       Configure         Address       nopto-esp-dep-md5       No PFS       ESP       DES / M05       3000       0       -         Service       nopto-esp-dep-md5       No PFS       ESP       DES / M05       3000       0       -         Schedule       nopto-esp-dep-md5       No PFS       ESP       30ES / M05       3000       0       -         Usins       nopto-esp-3dep-md5       No PFS       ESP       30ES / SHA       3000       0       -         Menitorr       g2-esp-dep-md5       DH Group 2       ESP       QES / M05       3000       0       -                                                                                                    | Manual Key V AutoKey DXI Gateway P1 Proposal P2 Proposal Certificates L2TP IPPool                                                                                                    |
| Network       Policy         VPN         Vrtual IP         Lists       Nome       PFS       Encop.       Encrypt/Auth.       Lifetime       Lifesize       Configure         Address       nopto-exp-dep-md5       No PFS       ESP       DES / M05       3900       0       -         Service       nopto-exp-dep-md5       No PFS       ESP       DES / M05       3900       0       -         Schoolule       nopto-exp-dep-md5       No PFS       ESP       DES / M05       3900       0       -         Schoolule       nopto-exp-dep-md5       No PFS       ESP       30ES / M05       3900       0       -         User/s       nopto-exp-dep-md5       No PFS       ESP       30ES / M05       3900       0       -         Monitor       g2-exp-dep-md5       DH Group 2       ESP       0ES / M05       3900       0       -                                                                                                    | rk                                                                                                    |
| Name         PFS         Encap.         Encrypt/Auth.         Lifetime         Lifesize         Configure           Mirtual IP         Nopto-exp-dep-md5         No PFS         ESP         DES / M05         3900         0         -           Address         nopto-exp-dep-md5         No PFS         ESP         DES / M05         3900         0         -           Service         nopto-exp-dep-md5         No PFS         ESP         DES / M05         3900         0         -           Schiedule         nopto-exp-dep-md5         No PFS         ESP         30ES / M05         3900         0         -           Usions         nopto-exp-dep-md5         No PFS         ESP         30ES / SHA         3900         0         -           Usions         g2-exp-dep-md5         DH Group 2         ESP         QES / M05         3900         0         -                                                                                                    |                                                                                                    |
| Name         PFS         Encap.         Encrypt/Auth.         Lifetime         Lifesize         Configure           Lists         nopto-exp-dep-md5         No PFS         ESP         DES / M05         3900         0         -           Address         nopto-exp-dep-md5         No PFS         ESP         DES / M05         3900         0         -           Service         nopto-exp-dep-md5         No PFS         ESP         DES / M05         3900         0         -           Schiedule         nopto-exp-dep-md5         No PFS         ESP         30ES / M05         3900         0         -           Usins         nopto-exp-3dep-sha         No PFS         ESP         30ES / SHA         3900         0         -           Usins         g2-erp-dep-md5         DH Group 2         ESP         0ES / M05         3900         0         -                                                                                                    |                                                                                                    |
| Name         PFS         Encap.         Encrypt/Auth.         Lifetime         Lifesize         Configure           Lists         Nopth-sap-dep-md5         No PFS         ESP         DES / M05         3900         0         -           Address         nopth-sap-dep-md5         No PFS         ESP         DES / M05         3900         0         -           Services         nopth-sap-dep-md5         No PFS         ESP         DES / M05         3900         0         -           Schedule         nopth-sap-dep-md5         No PFS         ESP         30ES / M05         3900         0         -           User/s         nopth-sap-3dep-md5         No PFS         ESP         30ES / SHA         3900         0         -           User/s         g2-esp-dep-md5         DH Group 2         ESP         0ES / M06         3900         0         -                                                                                                    |                                                                                                    |
| Name         PFS         Encap.         Encrypt/Auth.         Lifetime         Lifesize         Configure           Lists         Aopto-exp-dep-md5         No PFS         ESP         DES / M05         3900         0         -           Address         nopto-exp-dep-md5         No PFS         ESP         DES / M05         3900         0         -           Service         nopto-exp-dep-md5         No PFS         ESP         DES / M05         3900         0         -           Schedule         nopto-exp-3dep-md5         No PFS         ESP         30ES / M05         3900         0         -           Usins         g2-erp-dep-md5         DH Group 2         ESP         0ES / M05         3900         0         -                                                                                                    |                                                                                                    |
| Lists         nopti-exp-dep-md5         No PFS         ESP         DES / M05         3900         0            Address         nopti-exp-dep-md5         No PFS         ESP         DES / M05         3900         0            Service         nopti-exp-dep-md5         No PFS         ESP         DES / M05         3900         0            Schodule         nopti-exp-3dep-md5         No PFS         ESP         30ES / M05         3900         0            Users         sopti-exp-3dep-md5         No PFS         ESP         30ES / SHA         3900         0            Monitor         g2-exp-dep-md5         DH Group 2         ESP         0ES / M05         3900         0                                                                                                    | Name PES Encap Encrypt / Auth Lifetime Lifesize Configure                                                                                                    |
| Address         nopti-exp-dep-tha         No PFS         ESP         DES/SHA         3800         0         -           Schedule         nopti-exp-dep-tha         No PFS         ESP         30ES / M05         3800         0         -           Usins         nopti-exp-3dep-that         No PFS         ESP         30ES / M05         3800         0         -           Usins         spth-exp-3dep-that         No PFS         ESP         30ES / SHA         3800         0         -           Monitor         g2-exp-dep-that         DH Group 2         ESP         0ES / M05         3900         0         -                                                                                                    | noph-sto-deamd5 No PFS ESP DES/M06 3900 0 -                                                                                                    |
| Service         nopto-esp-3deo-md5         No-PFS         ESP         30ES / M05         3000         0            Schedule         nopto-esp-3deo-md5         No-PFS         ESP         30ES / M05         3000         0            Users         g2-esp-deo-md5         DH Group 2         ESP         0ES / M05         3800         0                                                                                                    | nopti-etp-dep-tha No PFS ESP DES/SHA 3000 0                                                                                                    |
| Schoolulu         nepto-exp-3decodu         No PFS         ESP         3DES/SHA         2000         0            User/s         g2-exp-decodd         DH Group 2         ESP         DES/M06         3800         0                                                                                                    | nopto-exp-3des-md5 No-PFS ESP 3DES / MD5 3000 0                                                                                                    |
| Monitor g2-esp-des-md5 DH Group 2 ESP DES/M06 3800 0 -                                                                                                    | nepto-esp-3des-sha No-PFS ESP 3DES/SHA 3000 0 -                                                                                                    |
|                                                                                                    | g2.esp.des.m.d5 DH Group 2 ESP DES/MD6 3600 0                                                                                                    |
| g2-esp-dep-sha DH Group 2 ESP DES/SHA 3800 0 -                                                                                                    | g2-esp-dep-sha DH Oroup 2 ESP DES/SHA 3600 0                                                                                                    |
| g2.esp-3desmd5 DH 0roup 2 ESP 30ES / MD5 3600 0 -                                                                                                    | g2 esp-3des-m45 DH 0roup 2 ESP 30ES/MD5 3600 0 -                                                                                                    |
| 20 am 24 am 24 am 2 ESP 30 ESP 30 ESP                                                                                                    | g2-esp-3dessha DH Group 2 ESP 3DES / SHA 3600 0 -                                                                                                    |
| actory other and actory and a second and a second and as second and a second and a second and a second and a second and a second and a second and a second and a second and a second and a second and a second and a second and a second and a second and a second and a second and a second and a                                                                                                    |                                                                                                    |
| Topologic         Topologic         Topologic <thtopologic< th=""> <thtopologic< th=""> <tht< td=""><td>ToPod01 DH Group 2 ESP 30ES / SHA 20400 0 Edd</td></tht<></thtopologic<></thtopologic<>                                                                                                    | ToPod01 DH Group 2 ESP 30ES / SHA 20400 0 Edd                                                                                                    |

- 11. Selecteer het tabblad AutoKey IKE en klik vervolgens op Nieuwe AutoKey IKE-ingang om AutoKeys IKE te maken en te configureren.
- 12. Voer de configuratieinformatie in voor AutoKey IKE in en klik vervolgens op OK.Dit voorbeeld gebruikt deze velden en waarden voor AutoKey IKE.Name: VPN-1Remote Gateway-tunnelnaam: To501(Dit werd eerder gemaakt op het tabblad Gateway.)Fase 2 Voorstel: ToPIX501(Dit is eerder gemaakt op het tabblad P2 Voorstel.)VPN-monitor: inschakelen(Dit stelt het NetScreen-apparaat in om Simple Network Management Protocol [SNMP]-traps in te stellen om de toestand van de VPN-monitor te bewaken.)

| Perserven wananse adon 1946 - Paicrosol        | Enternet Explorer                                    | _161×              |
|------------------------------------------------|------------------------------------------------------|--------------------|
| Ele Edit Yew Favorites Iools Help              |                                                      |                    |
| 🔇 Back + 🕗 - 💌 🗟 🐔 🔎 Se                        | arch 👷 Favorites 🜒 Media 🧭 🍰 🎭 📾 🖓 🔂                 |                    |
| Address () http://10.0.3.254/layout.html*6,1,1 |                                                      | • 🔂 Go Links *     |
| NETSCREEN'-5                                   | • help • support                                     | t • about • logout |
| System AUTOKEY                                 | IKE CONFIGURATION                                    |                    |
| Admin                                          |                                                      |                    |
| Naturark                                       |                                                      |                    |
| Reist                                          | Name VPN-1                                           |                    |
| VPN                                            | Enable Replay Protection F Enable                    |                    |
| Liste                                          | Remote Gateway Tunnel Name To501 V Ust Gateways      |                    |
| Address                                        | Phase 2 Proposal ToPb501                             |                    |
| Service                                        | none                                                 |                    |
| Schedule                                       | none                                                 |                    |
| Monitor                                        | none                                                 |                    |
| Traffic                                        | Lut Phase 2 Proposals                                |                    |
| Counters                                       | Transport Made C South (See 1979 and 1959 and        |                    |
| Log                                            | Transport Acoust 1 Enable (For L21P+OVEr-IPSec Only) |                    |
| Cepyright @ 1999-2001                          | OK Cancel                                            |                    |
| NetScreen Technologies<br>Inc.                 |                                                      |                    |

Wanneer de VPN-1 regel met succes is geconfigureerd, verschijnt er een scherm dat vergelijkbaar is met dit voorbeeld.

| NetScreen Administration       | n Tools - Microsof             | t Internet                                                                                                    | Explorer    | <u>.</u>  |                      |              |           |                 | _6 ×                     |
|--------------------------------|--------------------------------|----------------------------------------------------------------------------------------------------|-------------|-----------|----------------------|--------------|-----------|-----------------|--------------------------|
| Ele Edit Yew Favorites         | Look Help                      |                                                                                                    |             |           |                      |              |           |                 |                          |
| 😋 Back + 🕤 · 💌                 | 🖹 🚺 🔎 s                        | earch 👷                                                                                                    | Favorites 🚷 | Meda 🙆    | 3• 🤰 🖩 - 🚺           | 3            |           |                 |                          |
| Address 1 http://10.0.3.254    | Nayout.htm <sup>14</sup> 6,1,1 | and the second second se |             |           |                      |              |           | •               | 🔁 Go Links <sup>30</sup> |
| NETSCREEN'-5                   |                                |                                                                                                    |             |           |                      |              | • help •  | support • about | • logout                 |
| System                         | VPN                            |                                                                                                    |             |           |                      |              |           | 17 Sept 2       | 003 15:46:06             |
| Configure                      |                                |                                                                                                    |             |           |                      |              |           |                 | Desire Laf. 1            |
| Admin                          |                                |                                                                                                    |             |           |                      |              |           |                 | Page 1 of 1              |
| Interface                      | Manual H                       |                                                                                                    | toKey IXE G | deway VP1 | Proposal P2 Proposal | Certificates | LITP      | IPPool          |                          |
| Network                        | 1                              |                                                                                                    |             |           |                      |              |           |                 |                          |
| Policy                         | N                              | lame                                                                                                    | Gateway     | Replay    | P2 Proposals         | Monitor      | Transport | Configure       | ſ                        |
| Virtual IP                     | Ň                              | PN-1                                                                                                    | To501       | No        | ToPix501             | On           | Off       | 141             |                          |
| Lists                          | -                              |                                                                                                    |             |           |                      |              |           |                 | *,                       |
| Address                        |                                |                                                                                                    |             |           |                      |              |           |                 |                          |
| Service                        |                                |                                                                                                    |             |           |                      |              |           |                 |                          |
| Schedule                       |                                |                                                                                                    |             |           |                      |              |           |                 |                          |
| Manitor                        |                                |                                                                                                    |             |           |                      |              |           |                 |                          |
| Traffic                        |                                |                                                                                                    |             |           |                      |              |           |                 |                          |
| Counters                       |                                |                                                                                                    |             |           |                      |              |           |                 |                          |
| Alam                           |                                |                                                                                                    |             |           |                      |              |           |                 |                          |
| Log                            |                                |                                                                                                    |             |           |                      |              |           |                 |                          |
| Copyright @ 1999-2001          |                                |                                                                                                    |             |           |                      |              |           |                 |                          |
| NetScreen Technologies<br>Inc. |                                |                                                                                                    |             |           |                      |              |           |                 |                          |
| 20 inthe search                |                                |                                                                                                    |             |           |                      |              |           |                 |                          |

- 13. Selecteer **Netwerk > Beleid**, ga naar het tabblad Uitgaande en klik op **Nieuw Beleid** om de regels te configureren die encryptie van het IPsec-verkeer toestaan.
- 14. Voer de configuratieinformatie voor het beleid in en klik op OK.Dit voorbeeld gebruikt deze velden en waarden voor het beleid. Het veld Naam is optioneel en wordt in dit voorbeeld niet gebruikt.Bronadres: Binnennetwerk(Dit is eerder gedefinieerd op het tabblad Trusted.)Bestemmingsadres: Remote-Network(Dit werd eerder gedefinieerd onder het tabblad Onvertrouwd)Service: AlleActie: TunnelVPN-tunnels: VPN-1(Dit was eerder gedefinieerd als de VPN-tunnel op het tabblad AutoKey IKE.)Een inkomend VPN-beleid wijzigen: gecontroleerd(Deze optie maakt automatisch een inkomende regel die het verkeer van het buitennetwerk van VPN aanpast.)

| NetScreen Administrat          | on Tools - Microsoft Internet Explorer                                                                                                    |
|--------------------------------|----------------------------------------------------------------------------------------------------|
| Ele Edt Vew Favori             | es Tooje Reib                                                                                                    |
| 🔾 Back + 🕑 - 💌                 | 🗟 🚯 🔎 Search 👷 Favorites 🜒 Media 🥝 🍰 🐷 - 🛄 🏂                                                                                                    |
| Address http://10.0.3.2        | Aflayout.html*6,1,1 💌 🛃 Go Unis 🇯                                                                                                    |
| NETSCREEN-5                    | • http • support • about • logout                                                                                                    |
| System                         | POLICY CONTIGUEATION                                                                                                    |
| Conligure                      | POLICY CONFIGURATION                                                                                                    |
| Admin                          |                                                                                                    |
| Lintentace                     |                                                                                                    |
| Network                        | Name (optional)                                                                                                    |
| VPN                            | Source Address insideNetwork 💌                                                                                                    |
| Virtual IP                     | Destination Address RemoteNetwork -                                                                                                    |
| Lists                          | Service ANY _                                                                                                    |
| Address                        | NAT @ Off                                                                                                    |
| Service                        | CDIPOF                                                                                                    |
| Schedule                       |                                                                                                    |
| Manitar                        | C DIP On                                                                                                    |
| Traffic                        |                                                                                                    |
| Counters                       | Action Tunnel *                                                                                                    |
| Alarm                          | VPN Tunnel VPN-1 -                                                                                                    |
| Log                            | G Mathematics and Thit ster                                                                                                    |
| Cepyright @ 1998-2001          | Torn we address the second second sec |
| NetScreen Technologies<br>Inc. | L21P None                                                                                                    |
| All sinkle terrared            | Authentication                                                                                                    |

15. Wanneer het beleid wordt toegevoegd, zorg er dan voor dat de uitgaande VPN-regel eerst in de lijst met beleidsmaatregelen voorkomt. (De regel die automatisch voor inkomend verkeer wordt gemaakt, staat op het tabblad Inkomend.)Volg deze stappen als u de volgorde van het beleid wilt wijzigen:Klik op het tabblad Uitvoer.Klik de cirkelpijlen in de kolom Configure aan om het venster van de Micro van het Bewegingsbeleid te tonen.Wijzig de volgorde van het beleid zodat het VPN-beleid boven beleid-ID 0 staat (zodat het VPNbeleid bovenaan de lijst staat).

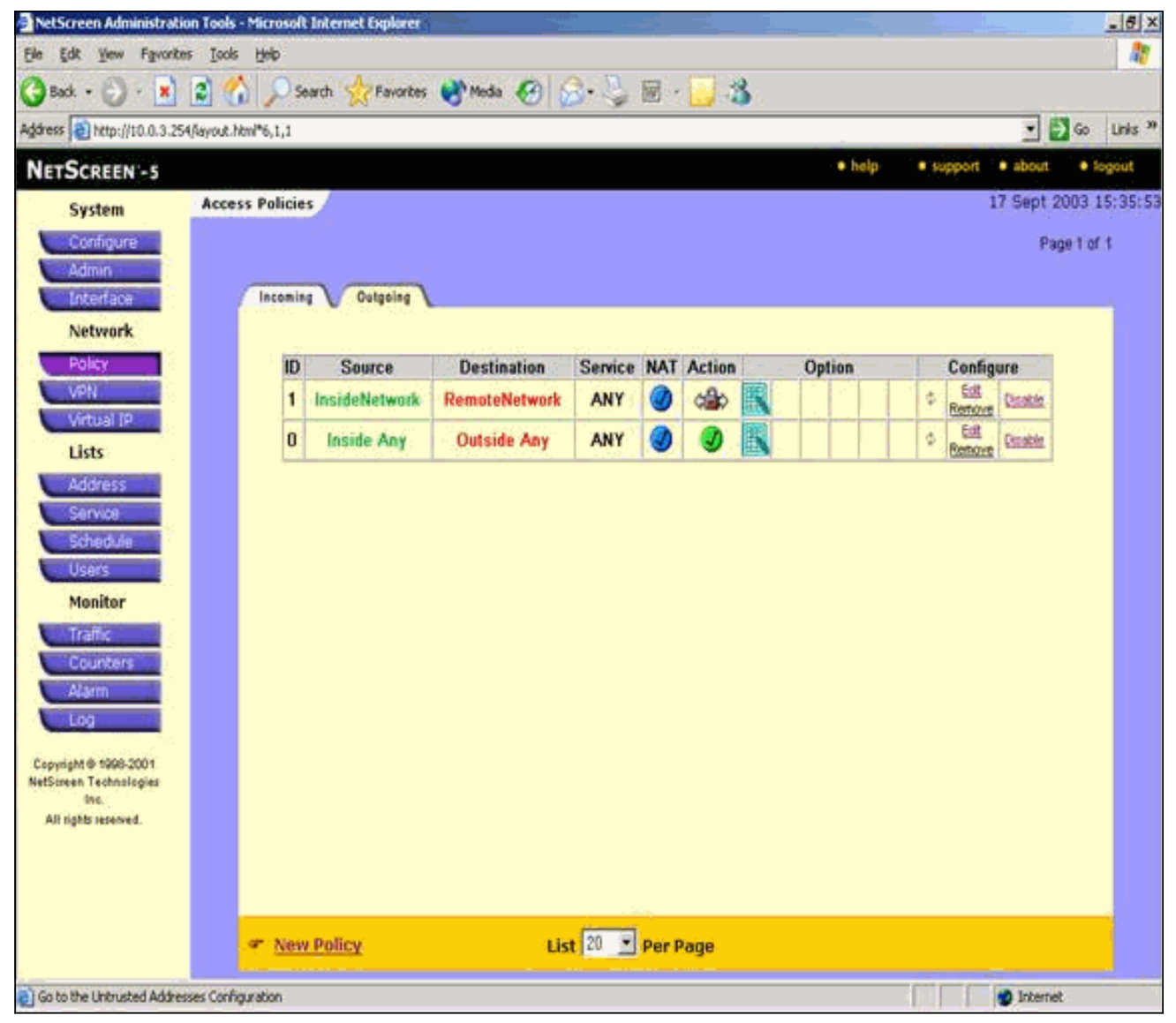

Ga naar het tabblad Inkomend om de regel voor inkomende verkeer te bekijken.

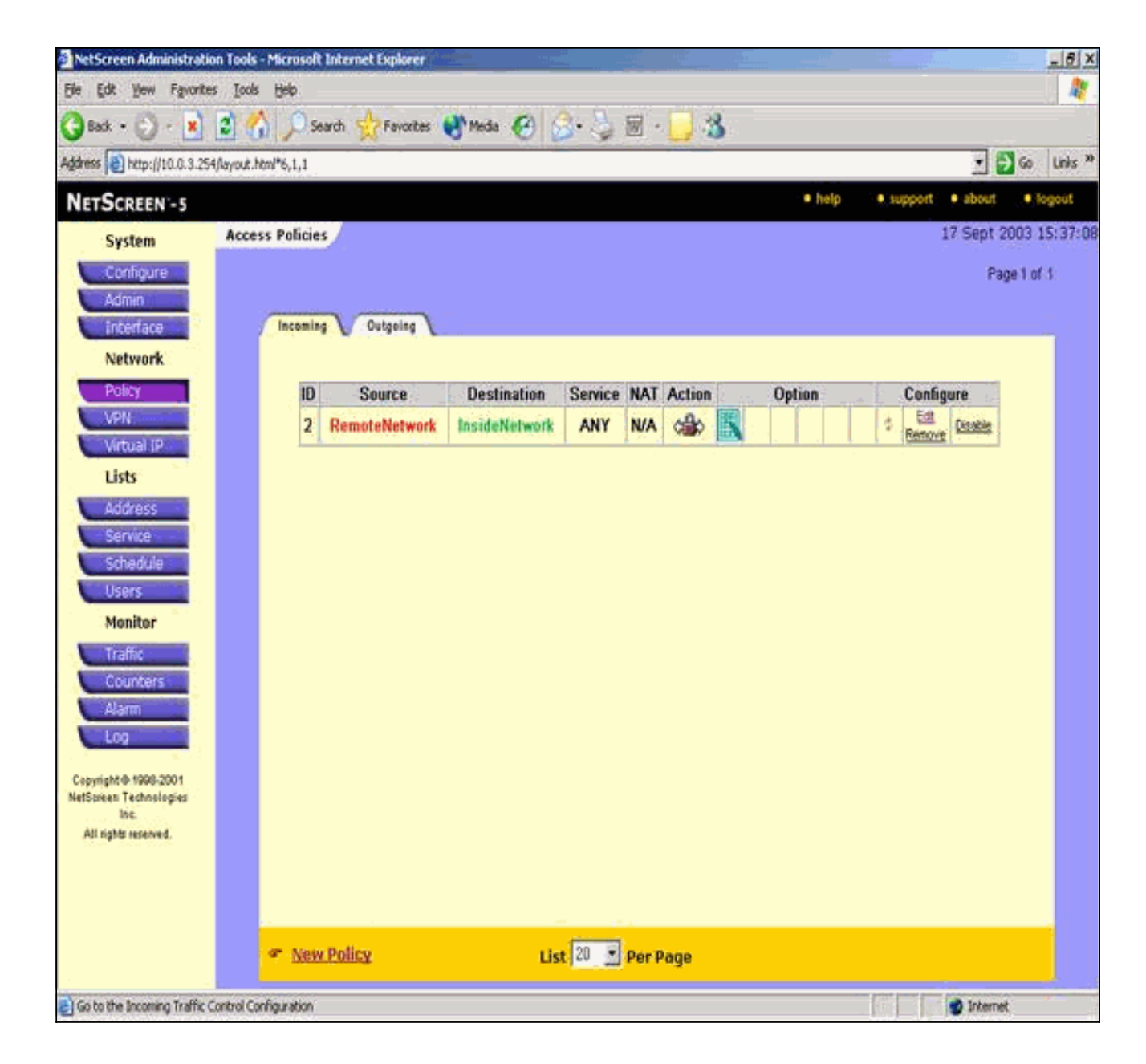

## **Verifiëren**

Deze sectie verschaft informatie die u kunt gebruiken om te bevestigen dat de configuratie correct werkt.

#### **Verificatieopdrachten**

Het <u>Uitvoer Tolk</u> (<u>uitsluitend geregistreerde</u> klanten) (OIT) ondersteunt bepaalde **show** opdrachten. Gebruik de OIT om een analyse van **tonen** opdrachtoutput te bekijken.

- ping-diagnosticeert basisnetwerkconnectiviteit.
- toon crypto ipsec sa-shows the Phase 2 security associaties.
- toon crypto isakmp sa toont de fase 1 veiligheidsassociaties.

#### **Verificatieoutput**

Hier wordt een voorbeelduitvoer van ping- en show-opdrachten weergegeven.

Dit ping wordt gestart vanuit een host achter de NetScreen Firewall.

C:\>ping 10.0.25.1 -t Request timed out. Request timed out. Reply from 10.0.25.1: bytes=32 time<105ms TTL=128 Reply from 10.0.25.1: bytes=32 time<114ms TTL=128 Reply from 10.0.25.1: bytes=32 time<106ms TTL=128 Reply from 10.0.25.1: bytes=32 time<121ms TTL=128 Reply from 10.0.25.1: bytes=32 time<110ms TTL=128 Reply from 10.0.25.1: bytes=32 time<116ms TTL=128 Reply from 10.0.25.1: bytes=32 time<109ms TTL=128 Reply from 10.0.25.1: bytes=32 time<110ms TTL=128 Reply from 10.0.25.1: bytes=32 time<118ms TTL=128 Uitvoer van de **show crypto ipsec als** opdracht wordt hier getoond. pixfirewall(config) #show crypto ipsec sa interface: outside Crypto map tag: mymap, local addr. 172.18.124.96 local ident (addr/mask/prot/port): (10.0.25.0/255.255.255.0/0/0)remote ident (addr/mask/prot/port): (10.0.3.0/255.255.255.0/0/0)current\_peer: 172.18.173.85:500 PERMIT, flags={origin\_is\_acl,} #pkts encaps: 11, #pkts encrypt: 11, #pkts digest 11 #pkts decaps: 11, #pkts decrypt: 13, #pkts verify 13 #pkts compressed: 0, #pkts decompressed: 0 #pkts not compressed: 0, #pkts compr. failed: 0, #pkts decompress failed: 0, #send errors 0, #recv errors 1 local crypto endpt.: 172.18.124.96, remote crypto endpt.: 172.18.173.85 path mtu 1500, ipsec overhead 56, media mtu 1500 current outbound spi: f0f376eb inbound esp sas: spi: 0x1225ce5c(304467548) transform: esp-3des esp-sha-hmac , in use settings ={Tunnel, } slot: 0, conn id: 3, crypto map: mymap sa timing: remaining key lifetime (k/sec): (4607974/24637) IV size: 8 bytes replay detection support: Y inbound ah sas: inbound pcp sas: outbound esp sas: spi: 0xf0f376eb(4042487531) transform: esp-3des esp-sha-hmac , in use settings ={Tunnel, } slot: 0, conn id: 4, crypto map: mymap sa timing: remaining key lifetime (k/sec): (4607999/24628) IV size: 8 bytes

```
replay detection support: Y
```

outbound ah sas:

outbound pcp sas:

Uitvoer van de show crypto isakmp als opdracht wordt hier getoond.

## Problemen oplossen

Deze sectie bevat informatie waarmee u problemen met de configuratie kunt oplossen.

#### Opdrachten voor troubleshooting

**Opmerking:** Raadpleeg <u>Belangrijke informatie over debug Commands</u> voordat u **debug**opdrachten gebruikt.

- debug van crypto motor-displays over cryptomotoren.
- debug van crypto ipsec informatie over IPsec gebeurtenissen.
- debug van crypto isakmp-displays over IKE gebeurtenissen.

#### Voorbeeld van output van foutopsporing

U vindt hier voorbeelden van debug-uitvoer van de PIX-firewall.

```
debug crypto engine
debug crypto ipsec
debug crypto isakmp
crypto_isakmp_process_block:src:172.18.173.85,
 dest:172.18.124.96 spt:500 dpt:500
OAK MM exchange
ISAKMP (0): processing SA payload. message ID = 0
ISAKMP (0): Checking ISAKMP transform 1 against priority 10 policy
ISAKMP: encryption 3DES-CBC
ISAKMP:
            hash SHA
ISAKMP:
           default group 2
ISAKMP:
           auth pre-share
ISAKMP: life type in second
ISAKMP: life duration (basic) of 28800
ISAKMP (0): atts are acceptable. Next payload is 0
ISAKMP (0): processing vendor id payload
ISAKMP (0): processing vendor id payload
ISAKMP (0): SA is doing pre-shared key authentication
   using id type ID_IPV4_ADDR
return status is IKMP_NO_ERROR
crypto_isakmp_process_block:src:172.18.173.85,
```

```
dest:172.18.124.96 spt:500 dpt:500
OAK_MM exchange
ISAKMP (0): processing KE payload. message ID = 0
ISAKMP (0): processing NONCE payload. message ID = 0
return status is IKMP_NO_ERROR
crypto_isakmp_process_block:src:172.18.173.85,
   dest:172.18.124.96 spt:500 dpt:500
OAK_MM exchange
ISAKMP (0): processing ID payload. message ID = 0
ISAKMP (0): processing HASH payload. message ID = 0
ISAKMP (0): SA has been authenticated
ISAKMP (0): ID payload
       next-payload : 8
       type
                : 1
       protocol
                   : 17
       port
                   : 500
       length
                   : 8
ISAKMP (0): Total payload length: 12
return status is IKMP_NO_ERROR
ISAKMP (0): sending INITIAL_CONTACT notify
ISAKMP (0): sending NOTIFY message 24578 protocol 1
VPN Peer: ISAKMP: Added new peer: ip:172.18.173.85/500
  Total VPN Peers:1
VPN Peer: ISAKMP: Peer ip:172.18.173.85/500 Ref cnt
  incremented to:1
  Total VPN Peers:1
crypto_isakmp_process_block:src:172.18.173.85,
  dest:172.18.124.96 spt:500 dpt:500
ISAKMP (0): processing DELETE payload. message ID = 534186807,
  spi size = 4IPSEC(key_engin
e): got a queue event...
IPSEC(key_engine_delete_sas): rec'd delete notify from ISAKMP
IPSEC(key_engine_delete_sas):
   delete all SAs shared with 172.18.173.85
return status is IKMP_NO_ERR_NO_TRANS
crypto_isakmp_process_block:src:172.18.173.85,
  dest:172.18.124.96 spt:500 dpt:500
OAK_QM exchange
oakley_process_quick_mode: OAK_QM_IDLE
ISAKMP (0): processing SA payload. message ID = 4150037097
ISAKMP : Checking IPSec proposal 1
ISAKMP: transform 1, ESP_3DES
ISAKMP: attributes in transform:
         SA life type in seconds
ISAKMP:
ISAKMP:
            SA life duration (VPI) of 0x0 0x0 0x67 0x20
ISAKMP:
           encaps is 1
           authenticator is HMAC-SHA
ISAKMP:
ISAKMP:
           group is 2
ISAKMP (0): atts are acceptable.
IPSEC(validate_proposal_request): proposal part #1,
  (key eng. msg.) dest= 172.18.124.96, src= 172.18.173.85,
    dest_proxy= 10.0.25.0/255.255.255.0/0/0 (type=4),
   src_proxy= 10.0.3.0/255.255.255.0/0/0 (type=4),
   protocol= ESP, transform= esp-3des esp-sha-hmac ,
   lifedur= 0s and 0kb,
    spi= 0x0(0), conn_id= 0, keysize= 0, flags= 0x24
```

```
ISAKMP (0): processing KE payload. message ID = 4150037097
ISAKMP (0): processing ID payload. message ID = 4150037097
ISAKMP (0): ID_IPV4_ADDR_SUBNET src 10.0.3.0/255.255.255.0
  prot 0 port 0
ISAKMP (0): processing ID payload. message ID = 4150037097
ISAKMP (0): ID_IPV4_ADDR_SUBNET dst 10.0.25.0/255.255.255.0
  prot 0 port 0IPSEC(key_engine)
: got a queue event...
IPSEC(spi_response): getting spi 0x1225ce5c(304467548) for SA
        from 172.18.173.85 to 172.18.124.96 for prot 3
return status is IKMP_NO_ERROR
crypto_isakmp_process_block:src:172.18.173.85,
  dest:172.18.124.96 spt:500 dpt:500
OAK_QM exchange
oakley_process_quick_mode:
OAK OM AUTH AWAITmap alloc entry: allocating entry 3
map_alloc_entry: allocating entry 4
ISAKMP (0): Creating IPSec SAs
        inbound SA from 172.18.173.85 to 172.18.124.96
          (proxy 10.0.3.0 to 10.0.25.0)
       has spi 304467548 and conn_id 3 and flags 25
        lifetime of 26400 seconds
        outbound SA from 172.18.124.96 to 172.18.173.85
          (proxy 10.0.25.0 to 10.0.3.0)
        has spi 4042487531 and conn_id 4 and flags 25
        lifetime of 26400 secondsIPSEC(key_engine): got a queue event...
IPSEC(initialize_sas): ,
  (key eng. msg.) dest= 172.18.124.96, src= 172.18.173.85,
   dest_proxy= 10.0.25.0/255.255.255.0/0/0 (type=4),
   src_proxy= 10.0.3.0/255.255.255.0/0/0 (type=4),
   protocol= ESP, transform= esp-3des esp-sha-hmac ,
   lifedur= 26400s and 0kb,
    spi= 0x1225ce5c(304467548), conn_id= 3,
      keysize= 0, flags= 0x25
IPSEC(initialize_sas): ,
  (key eng. msg.) src= 172.18.124.96, dest= 172.18.173.85,
    src_proxy= 10.0.25.0/255.255.255.0/0/0 (type=4),
    dest_proxy= 10.0.3.0/255.255.255.0/0/0 (type=4),
    protocol= ESP, transform= esp-3des esp-sha-hmac ,
    lifedur= 26400s and 0kb,
    spi= 0xf0f376eb(4042487531), conn_id= 4, keysize= 0, flags= 0x25
VPN Peer: IPSEC: Peer ip:172.18.173.85/500 Ref cnt
  incremented to:2 Total VPN Peers:1
VPN Peer: IPSEC: Peer ip:172.18.173.85/500 Ref cnt
   incremented to:3 Total VPN Peers:1
return status is IKMP_NO_ERROR
```

## Gerelateerde informatie

- <u>IPsec-onderhandeling/IKE-protocollen</u>
- <u>Cisco PIX-firewallsoftware</u>
- Opdrachtreferenties van Cisco Secure PIX-firewall
- Security meldingen uit het veld (inclusief PIX)
- Verzoeken om opmerkingen (RFC's)
- Technische ondersteuning en documentatie Cisco Systems